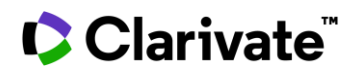

# Busca por estrutura química

# **Cortellis Drug Discovery Intelligence**

Você precisa encontrar compostos que contenham sua estrutura exata, sejam estruturalmente semelhantes ou contenham uma subestrutura de sua molécula alvo?

A pesquisa de estrutura permite identificar compostos que contêm sua molécula exata, são semelhantes à molécula alvo ou que contêm uma porção (subestrutura). A pesquisa por similaridade é diferente da pesquisa por subestrutura, pois se baseia em descritores moleculares, impressões digitais e algoritmos (mais detalhes podem ser encontrados no Apêndice). É complementar às buscas de subestrutura e estrutura exata porque retorna respostas não encontradas com essas estratégias de busca de estrutura química. Cenário de exemplo: Você é um pesquisador que trabalha com distúrbios da dor e deseja revisar o cenário de compostos obtidos por pesquisa de similaridade (ou que contêm um núcleo de subestrutura) em sua molécula candidata dentro *do Cortellis Drug Discovery Intelligence*.

| Quick Search Advanced Search                                                                                                    | ch                                                                             |
|----------------------------------------------------------------------------------------------------|--------------------------------------------------------------------------------|
| All 👻 Search in Drug Discovery Intelligence                                                                                                    | 1 🔍 9                                                                          |
| 2 Elemental Marvin JS ChemDraw JS                                                                                                    | Search Options                                                                 |
| $\begin{array}{c} \blacksquare \\ \blacksquare \\ \bigcirc \\ \bigcirc \\ \bigcirc \\ \bigcirc \\ \blacksquare \\ \blacksquare \\ \blacksquare \\ \blacksquare \\$ | Exact 4<br>© Substructure<br>Molecular Weight<br>© 000 or more<br>© Similarity |
| Upload structure 3 dojmatics                                                                                                    | Reset all Cancel Apply                                                         |

## Executando a busca

Na página inicial, clique no ícone Pesquisa de estrutura [1] na caixa Pesquisa Rápida. Selecione o editor de Pesquisa de Estrutura preferido (Elemental (padrão), Marvin JS, ou ChemDraw JS) [2]. Desenhe a estrutura que você deseja consultar usando as ferramentas de desenho de estrutura. Como alternativa, você pode carregar um arquivo mol clicando no botão Carregar estrutura. [3] Selecione o tipo de pesquisa de estrutura que deseja executar selecionando o botão Exato. Subestrutura (e. opcionalmente, selecione um intervalo de peso molecular) ou Similaridade (e selecione um intervalo % de similaridade) [4].

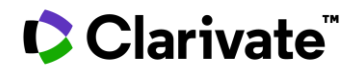

|                 | Quick Search | Advanced Search |     |
|-----------------|--------------|-----------------|-----|
| All 🝷 Structure | added × pain |                 | © Q |
| Pain            |              |                 | *   |
| Paindure        |              |                 |     |
| Pain, ear       |              |                 |     |

Quando sua estrutura estiver concluída no editor de estrutura, clique em **Aplicar** [5] para adicionar sua consulta de estrutura à caixa Pesquisa rápida, onde você pode executar diretamente **a consulta** [6] ou combinar com termos baseados em texto.

# Executando uma pesquisa de estrutura na Pesquisa Avançada

|            | Quick Search                           | Advanced Search |   |
|------------|----------------------------------------|-----------------|---|
|            | Drugs & Biologics                      |                 | • |
|            |                                        |                 |   |
| - *        | Select Field                           |                 |   |
|            | Structure Search                       |                 |   |
|            | Drug Name<br>Chemical Name/Description |                 |   |
| Records on | Entry Number                           |                 |   |
|            | Drug Under Active Development          |                 |   |

Use a Busca Avançada [1].

Selecione a área de conhecimento de interesse no **menu suspenso** [2].

Selecione **Pesquisa de** estrutura [4] no menu **Selecionar campo** [3] para abrir os editores de estrutura. Depois que a consulta de estrutura for adicionada (consulte a página anterior sobre como fazer isso), você poderá selecionar campos adicionais de relevância para sua **Pesquisa Avançada** e clicar em **Pesquisar** para executar a busca

## DICAS

• Se você estiver usando o recurso de pesquisa de estrutura pela primeira vez, consulte o **Apêndice** para obter mais detalhes sobre os editores de estrutura. Observe que o ChemDraw JS será adicionado até o final de 2019.

• Uma pesquisa "Exata" identificará compostos contendo a estrutura exata que você desenhou. Uma pesquisa de "Subestrutura" permite encontrar compostos contendo o mesmo núcleo de subestrutura e, opcionalmente, que se enquadram na faixa selecionada de peso molecular. Finalmente, uma pesquisa de "Similaridade" permite encontrar compostos que são semelhantes à molécula candidata. O valor limite de similaridade padrão é 80%. ou seja, recuperar estruturas que sejam pelo menos 80% semelhantes à consulta; isso pode ser ajustado manualmente pelo uso

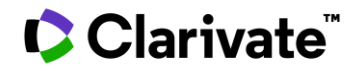

# Trabalhando com seus dados

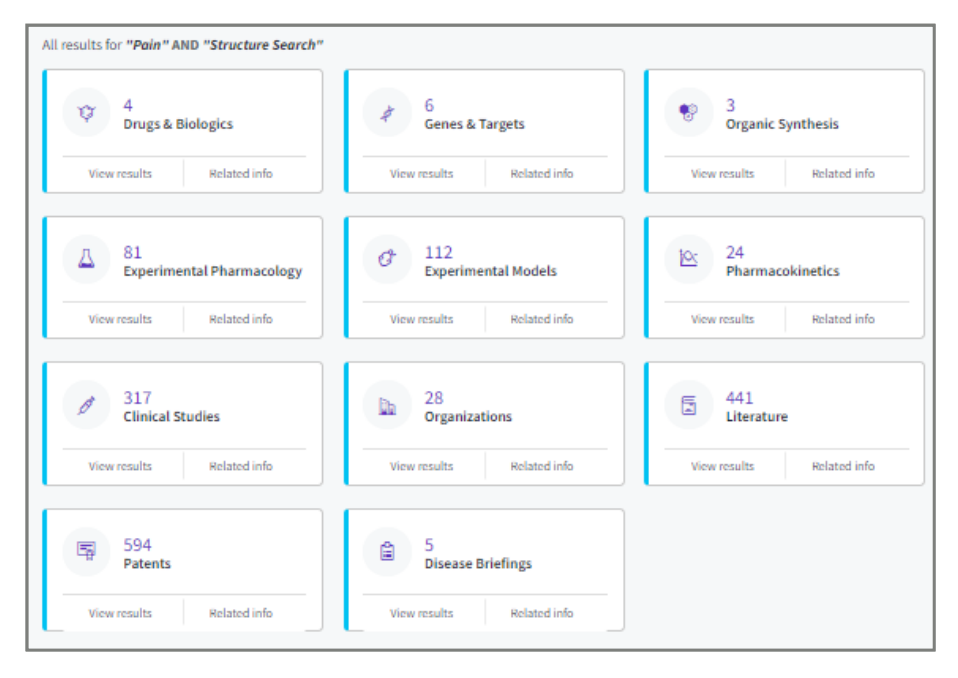

Tendo executado a consulta (exemplo usado é uma Pesquisa Rápida, incluindo uma pesquisa de similaridade de estrutura (>80%) do composto de interesse E o termo **Dor**), os resultados são encontrados em todas as áreas de conhecimento em Cortellis Drug Discovery Intelligence.

Para visualizar os compostos recuperados, clique **no cartão Drug & Biologics** clicando no número de resultados encontrados ou no botão **Exibir resultados**.

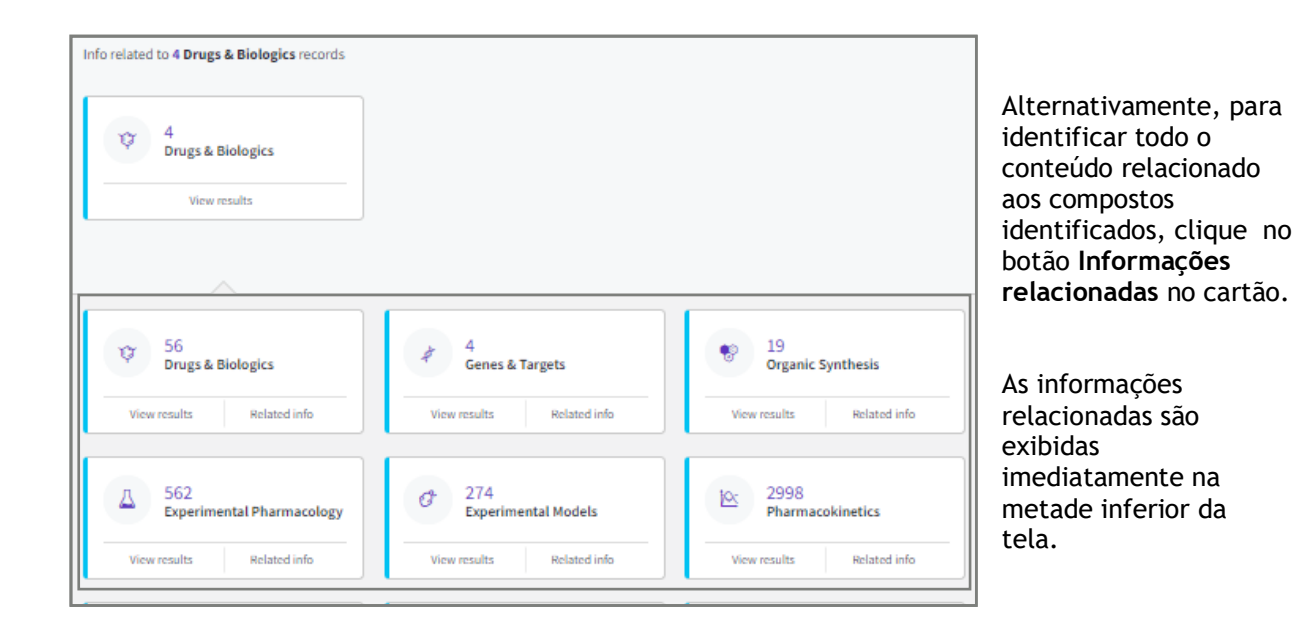

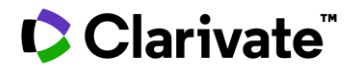

| Product List             | Development Status | i Mileston                                   | <sup>es</sup> 2 |                                       |                                                                  |                                                                                                    |                                                                                               | View relate                                                             | :d info            |
|--------------------------|--------------------|----------------------------------------------|-----------------|---------------------------------------|------------------------------------------------------------------|----------------------------------------------------------------------------------------------------|-----------------------------------------------------------------------------------------------|-------------------------------------------------------------------------|--------------------|
| ▼Apply Filters 🖨 5       | orted by relevance |                                              | -               |                                       |                                                                  |                                                                                                    |                                                                                               | Showing 1-4 of 4 Drugs & Biolo                                          | o <b>gics</b> reco |
| Entry<br>Number 🗘 Simila | rity 1 🗢           | Code Name                                    | Generic Name    | Brand Name                            | Product Category                                                 | Therapeutic Group                                                                                                 | Mechanism of Action                                                                           | Organization                                                            |                    |
| 4                        | Launched - 1969    | BC-1054<br>OXP-001<br>SST-0225<br>ST-1482 ** | Ibuprofen       | Advil<br>Aktren<br>Algifor<br>Amelior | <br>Non-Steroidal Antiinflammatory<br>Drugs (NSAIDS)<br>Prodrugs | Ankylosing Spondylitis,<br>Treatment of<br>Antiarthritic Drugs<br>Antimigraine Drugs<br>Non-Opioid Analgesics *** | Acid-Sensing ton Channels<br>1 (ASIC1) Blockers<br>Cyclooxygenase-3<br>Inhibitors<br>Al       | AbbVie Abbott<br>Bayer<br>Cumberland<br>Pharmareuticals<br>pply Filters | >                  |
| 220898 <u>87.1</u>       | Biological Testing |                                              |                 |                                       | Prodrugs                                                         | Analgesic Drugs<br>Inflammation, Treatment of                                                                     | Under Active Development<br>Development Status<br>Milestones<br>Product Category<br>Drug Type |                                                                         |                    |
| 745432 83.9              | 5 % Preclinical    |                                              | (S)-F-Ibuprofen |                                       |                                                                  | Inflammation, Treatment of Non-Opioid Analgesics                                                                  | Lead Compound<br>Mechanism of Action<br>Therapeutic Group                                     |                                                                         |                    |

Os resultados são ordenados **por % de similaridade (para uma pesquisa de similaridade** de estrutura) ou por relevância **para a consulta para uma pesquisa** exata ou de subestrutura [1]. Para visualizar as informações de **status de desenvolvimento** ou dados **de marcos** para os compostos de interesse, clique em suas respectivas abas [2]. Para refinar ainda mais seus resultados, clique em **Aplicar filtros** [3] e escolha entre as muitas opções disponíveis para filtragem. Para saber mais sobre um composto específico, clique no Número de **Entrada** para abrir a página da entidade farmacêutica [4].

| Ibuprofen         | 0                                                                                            |                           |                                                                                                    |       |                           |                 |
|-------------------|----------------------------------------------------------------------------------------------|---------------------------|----------------------------------------------------------------------------------------------------|-------|---------------------------|-----------------|
| Product De        | velopment Status Milestones                                                                  |                           |                                                                                                    |       | Vi                        | ew related info |
| Product Proper    | rties                                                                                        |                           |                                                                                                    | Relat | ed Content                |                 |
|                   |                                                                                              | Code Name                 | BC-1054; ST-1482; SST-0225; ZAG-1701; OXP-001; TIB-200                                                                                                    | Ŷ     | Drugs & Biologics         | 55              |
|                   |                                                                                              | Generic Name              | Ibuprofen                                                                                                    | \$    | Genes & Targets           | 4               |
| L                 | DH DH                                                                                        | Brand Name                | Nurofen; Spedifen; Nurofen Meltlets; Brufen Retard; Brufen; Aktren;<br>Advil; Motrin; Ibuprox; CDT-Ibuprofen; Algifor; Amelior; Caldolor;<br>Pedea; OXPZero Ibuprofen; Dolgit |       | Organic Synthesis         | 19              |
| $\sim$            | ° °                                                                                          | Molecular Formula         | C13H1802                                                                                                    |       |                           |                 |
|                   |                                                                                              | Molecular Weight          | 206.281                                                                                                    |       | Experimental Pharmacology | 559             |
|                   |                                                                                              | Chemical Name/Description | (±)-2-(4-Isobutylphenyl)propionic acid; alpha-Methyl-4-<br>(isobutyl)phenylacetic acid                                                                                        | Ø     | Experimental Models       | 274             |
| Standard InChI    | InChI=15/C13H1802/c1-9(2)8-11-4-6-12(7-5-11)10(3)13(14)15/b4-7,9<br>-10H,8H2,1-3H3,(H,14,15) | CAS Registry Number®      | 527688-20-6 (sodium sait) 015687-27-1                                                                                                    |       | Pharmacokinetics          | 2983            |
| Standard InChIKey | HEFNNWSXXWATRW-UHFFFAOYSA-N                                                                  |                           |                                                                                                    |       |                           |                 |
|                   |                                                                                              |                           |                                                                                                    | Ø     | Clinical Studies          | 796             |

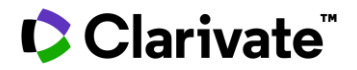

A página da entidade farmacêutica mostra informações sobre o medicamento, incluindo um **resumo do produto**, propriedades do produto, resumo do status de desenvolvimento e **informações regulatórias**. Para obter mais detalhes sobre o status de desenvolvimento e marcos sobre a droga, clique em suas respectivas guias.No lado direito você encontrará fácil acesso ao conteúdo relacionado em outras áreas de conhecimento para o seu registro.

# Apêndice

## Editores de estrutura

Para obter mais informações sobre os editores de estrutura disponíveis no *Cortellis Drug Discovery Intelligence*, consulte as seguintes informações e guias do usuário:

- Elemental: https://www.dotmatics.com/products/elemental

| E) 📋 🤣 😓 🕂      |
|-----------------|
| Help            |
| License         |
| Settings        |
| Dotmatics       |
| About Elemental |

Além disso, o menu Ajuda dentro do editor Elemental abre um arquivo pdf que mostra os principais recursos do desenho.

- 1. Marvin JS: https://docs.chemaxon.com/display/docs/Marvin+JS+User%27s+Guide
- 1. ChemDraw JS: http://media.cambridgesoft.com/support/manuals/16/ChemDrawHelp.pdf

# Pesquisa por similaridade - descritores moleculares, impressões digitais e algoritmos

A pesquisa por similaridade encontra moléculas semelhantes à estrutura da consulta. O cálculo aplica o coeficiente de Tanimoto que tem dois argumentos:

- 2. a impressão digital (uma cadeia de caracteres de bits que contém informações estruturais sobre a molécula) da estrutura da consulta
- 3. a impressão digital da molécula no banco de dados

O coeficiente de Tanimoto é calculado pela seguinte fórmula:

## NA&B/(NA+NB-NA&B)

Onde NA e NB são o número de bits definidos na molécula A e B, respectivamente, NA&B é o número de bits que são definidos em ambos.

O limiar de similaridade especifica um limite inferior para os coeficientes de Tanimoto. Se um valor do Tanimoto for maior que o limite, a estrutura da consulta e a estrutura do banco de dados fornecida serão consideradas semelhantes.

Limite de similaridade: O valor deve estar entre 0 e 100%.

Um limite maior resulta em menos acertos que são mais semelhantes à estrutura da consulta.

Para obter mais informações, entre em contato com o Atendimento ao Cliente no Suporte ao Produto LS